نظام إدارة الخدمات والدعم الفني

98080.ksu.edu.sa

كيفية طلب خدمة

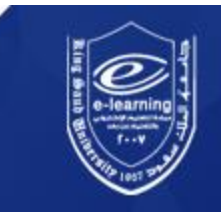

## الدخول إلى النظام

الدخول على الموقع الخاص بالنظام <u>http://98080.ksu.edu.sa</u> باستخدام اسم المستخدم وكلة المرور الخاصة بالبريد الإلكتروني

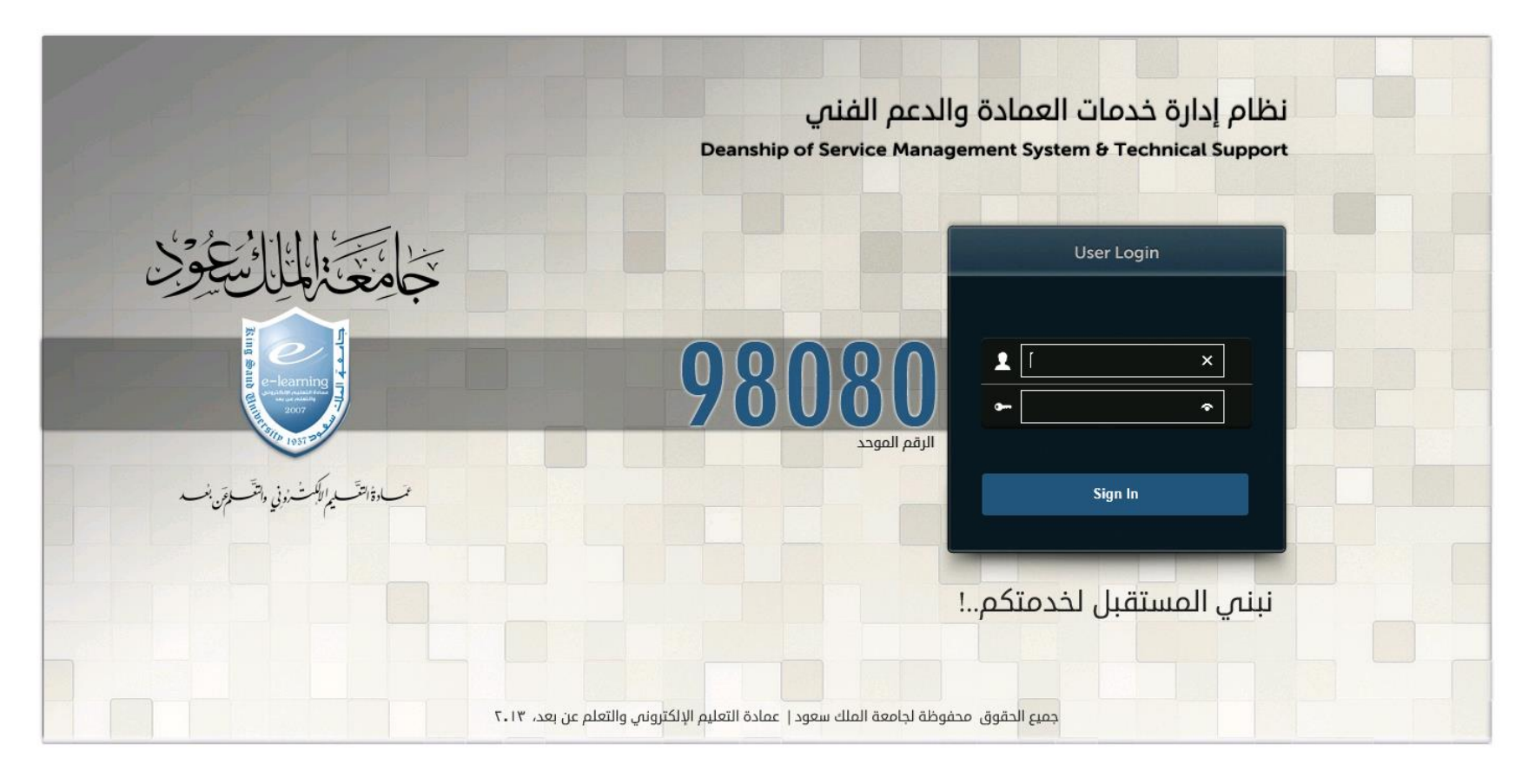

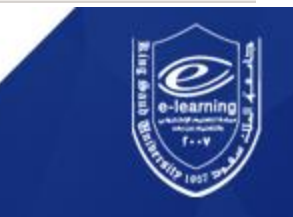

اختيار نوع الخدمة

| نظام إدارة خدمات العمادة والدعم الفني | <b>ħ</b> + ?+ Ø+                    | 📮 EN                                         | تعرض شاشة                                  |                    |
|---------------------------------------|-------------------------------------|----------------------------------------------|--------------------------------------------|--------------------|
|                                       |                                     |                                              | Welcome, ksu suppor                        | الخدمات جميع       |
|                                       | قائمة الخدمات الرئيسية              |                                              | قائمة الطليات                              | الخدمات الت        |
| التسان الانار طلب 🏢 🔹 الفضلة 🔆 🔎      | عرض جميع المدمات الل                | جميع الطلبات عريض                            | - (Q ≥)                                    |                    |
| قائمة الخدمات الرئيسية 🕥              |                                     | 1 - 2 of 2                                   |                                            | توفرها العمادة متل |
| خدمات الصيانة 🔏                       | (الخدمات الفرعية                    | الكتية الكتية الدانية<br>REQ0000009239 :     | رقم الطلب                                  | خدمات الصيانة،     |
| خدمات العمادة 🛛 🗐                     | ×۹۰ م<br>ksu su ♦                   | : ۹:۲۳:۳۸ ۲۹/۱۲/۱۳ م<br>ksu support :        | تاريخ الطلب<br>صاحب الطلب                  | خدمات العمادة،     |
| خدمات نظام ادارة التعلم 🛛 🚯           | <ul> <li>الخدمات الفرعية</li> </ul> | Initiated :                                  | حالة الطلب<br>تقاصيل   الغاء   إعادة الطلب | مخدمات نظلم إدارة  |
| الخدمات الفرعية                       |                                     |                                              |                                            |                    |
| أكشاك الخدمة الذاتية                  |                                     | جهاز عرض البيانت<br>REO00000006963 :         | رقم الطلب                                  | التعلم             |
| أكشاك الخدمة الذانية                  |                                     | : ۱۱:۰۰:۵۸ ۲٦/۰۹/۱۳ ص<br>۸۳ Doucteam Support | تاريخ الطلب                                |                    |
| وصف الخدمة 🍯 السبورة التفاعلية        |                                     | Initiated :                                  | حالة الطلب                                 |                    |
| طب حدمة ضيانة لاحسان الخدمة الدانية   |                                     |                                              | تقاصيل   الغاء   إعادة الطلب               |                    |
| الشاشات الاعلامية الداخلية            |                                     |                                              |                                            |                    |
| الكاميرا الوثائقية                    | طلب الخدمة 💑 اضافة الى              |                                              |                                            |                    |
| المنصة الذكية                         |                                     |                                              |                                            |                    |
| جهاز عرض البيانات                     |                                     |                                              |                                            |                    |
| شاشات العرض التلفزيونية               |                                     |                                              |                                            |                    |
| شاشات العرض الكهربائية                |                                     |                                              |                                            |                    |
| شاشات العرض اليدوية                   |                                     |                                              |                                            |                    |
| شاشة اللمس التفاعلية                  |                                     |                                              |                                            |                    |
|                                       |                                     |                                              |                                            |                    |
|                                       |                                     |                                              |                                            |                    |
|                                       |                                     |                                              |                                            |                    |
|                                       |                                     |                                              | الريايط                                    |                    |
|                                       |                                     |                                              | Devoteam                                   |                    |
|                                       |                                     | <                                            | >                                          |                    |
|                                       |                                     |                                              |                                            |                    |

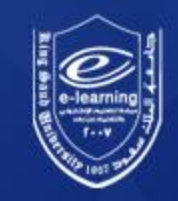

اختيار الخدمة المطلوبة

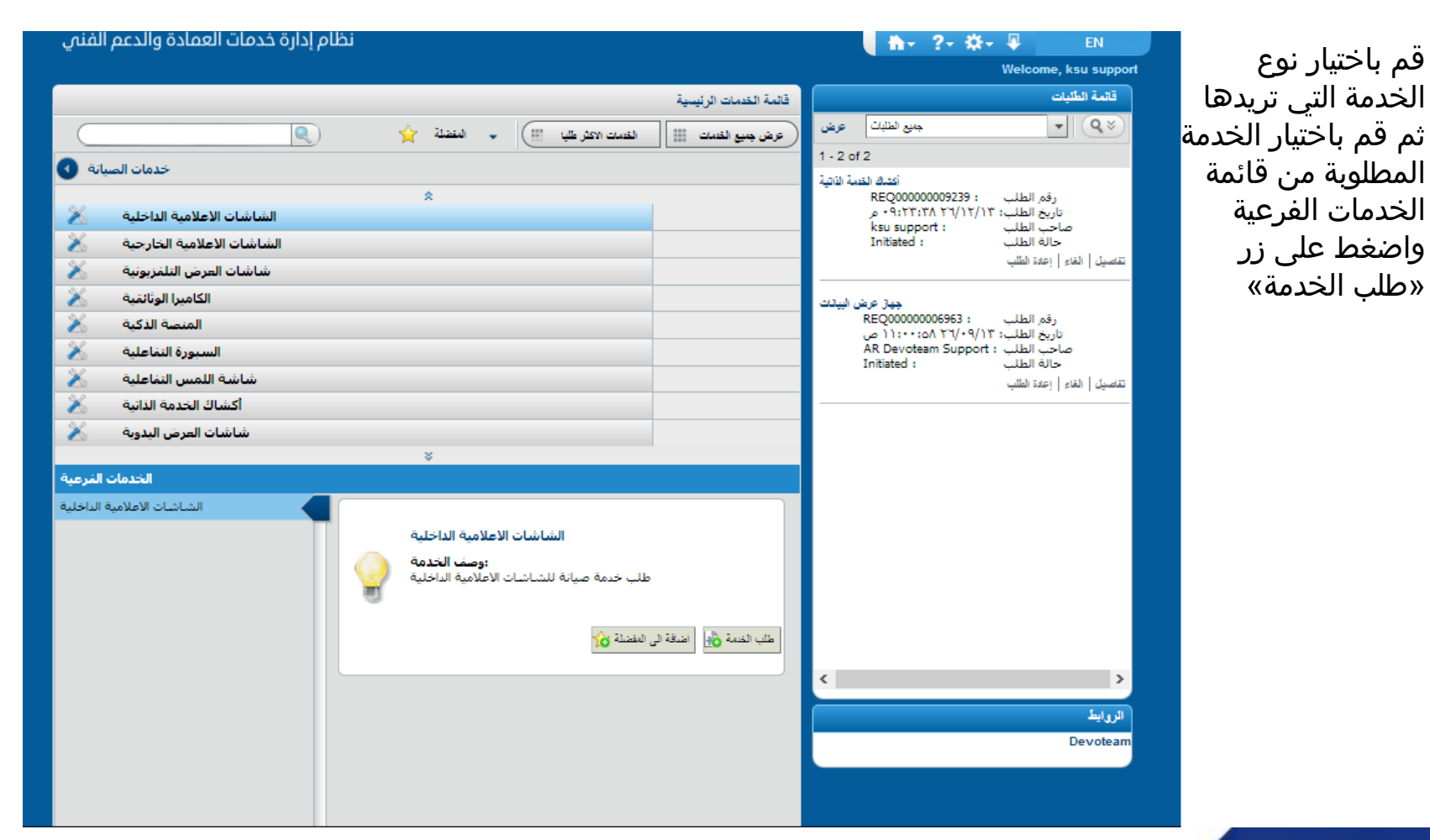

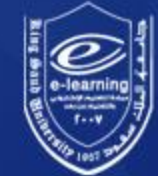

بيانات الخدمة

بعد اختيار الخدمة، قم بتعبئة جميع الحقول المطلوبة ثم قم بالضغط على زر «تقديم الطلب»

| istom and Mapped Data      |              |       |                   |                 |                  | ×           |
|----------------------------|--------------|-------|-------------------|-----------------|------------------|-------------|
|                            | تمرير        | ****  | الهاقف            |                 | ksu support      | قدم الطلب   |
|                            | ksu.edu.sa@  | 98080 | البريد الالكتروني |                 | ksu support      | ساحب الطلب  |
|                            |              |       |                   |                 | 0                | ىرفقات:     |
|                            |              |       |                   |                 |                  | تطيماتن     |
|                            |              |       |                   | جهز عرض البيدات | الخدمة           | نوع         |
| ▼ PRJ1114                  | رقم الجهاز * |       |                   | •               | الدرعية          | اسم الموقع* |
| طبط ترجيه الصورية          | وصف المشكلة  |       | •                 | مېنى 15         | كلية التربية - ا | اسم الميتى* |
| الصورة خارج نطاق الرؤية 📰  | ملاحظات      |       |                   | -               | النور الأرضى     | رقم الدور.* |
|                            |              |       |                   | *               | AA-23            | رقم الغرفة" |
| تذير الطلب حفظ معردة الغاء |              |       |                   |                 |                  |             |
|                            |              |       |                   |                 |                  |             |

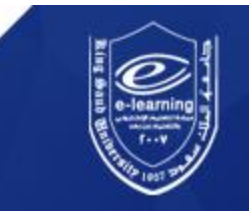

تفاصيل الخدمة المطلوبة

|       |                                                                                                    |                      |           | 1                                     | تقاصيل تقاصيل اضافية عرض العمليا | هر الطلب في    |
|-------|----------------------------------------------------------------------------------------------------|----------------------|-----------|---------------------------------------|----------------------------------|----------------|
| مسودة | بحاجة الى موافقة                                                                                        | سجل )                | قيد العمل | مكتمل                                 | مغلق                             | الطايات.       |
|       |                                                                                                    |                      |           |                                       | تقاصيل عامة                      | وحة.           |
|       |                                                                                                    | Activity Log         |           | Initiated                             | حالة الطلب:                      | نك متابعة حالة |
|       | (ksu support (arsupport ;                                                                               | 11:01:35 26/09/13 م  |           | REQ00000006963<br>جهاز عرض البيانات   | الرقم:<br>عنوات الطلب:           | ن بالضغط علي   |
|       |                                                                                                    | jugghghkj            |           | 11:00:58 26/09/13 AR Devoteam Support | تاريخ الطلب:<br>طلب بواسطة:      | ې با المال »   |
|       |                                                                                                    |                      |           | AR Devoteam Support                   | طلب أ.<br>المنشأة:               | عبيل النطلب»   |
|       |                                                                                                    |                      |           | 598176747 966                         | رفم الهاتف:<br>السيد الالكترية   |                |
|       |                                                                                                    |                      | mgh       | araibeh@devoteam.com                  | البريد الالختروناتِ:             |                |
|       |                                                                                                    |                      |           |                                       |                                  |                |
|       |                                                                                                    |                      |           |                                       |                                  |                |
|       |                                                                                                    |                      |           |                                       |                                  |                |
|       |                                                                                                    |                      |           |                                       |                                  |                |
|       |                                                                                                    |                      |           |                                       |                                  |                |
|       |                                                                                                    |                      |           |                                       |                                  |                |
|       |                                                                                                    |                      |           |                                       |                                  |                |
|       |                                                                                                    |                      |           |                                       |                                  |                |
|       |                                                                                                    |                      |           |                                       |                                  |                |
| 0     | <type act<="" td="" your=""><td>ivity log text here&gt;</td><td></td><td></td><td></td><td></td></type> | ivity log text here> |           |                                       |                                  |                |
|       |                                                                                                    | (File Menes)         |           |                                       |                                  |                |
|       |                                                                                                    | selle Names          |           |                                       |                                  |                |
|       |                                                                                                    |                      |           |                                       |                                  |                |

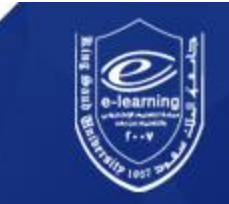